۹/ وجود فيروسات عدم الصيانة للجهاز

معالج الصيانة هو عبارة عن برنامج يأتي مع الويندوز بكل اصداراته و هو بالاصل عبارة عن ثلاثة بر امج مدمجة مع مع بعض و هي: تنظيف القرص وتفحص القرص واز الة التجزئة والهدف منه هو التخفيف على الجهاز لكي تزيد سرعته وينصح بأن يكون ذلك كل أسبو ع

فهو ينظف الهاردسك من كل الملفات المؤقتة وملفات الانترنت المؤقتة التي تثقل على الجهاز والتي لا عمل لها وكذلك يفحص محتويات الهاردسك ان كان هناك اي أخطاء لكي يصلحها وكذلك وهي العملية الأهم والأكبر از الة التجزئة ووهو يحل مشكلة انه مع الزمن وتركيب بر امج ومن ثم حذفها يكون هناك فر اغات كبيرة في الهاردسك تأخذ عليه الكثير من الوقت واز الة التجزئة تحل المشكلة

اذ سوف نعد البر امج اعدادات تجعله عمل بضغطة واحدة دون طلبات ضغط انتر ووجع ر اس نضبطها فقط لأول مرة بعدين تتحفظ بالبرنامج و لا داعي لتكر ار ها عند كل تشغيل

اذهب الى قائمة ابدأ ---> البر امج الملحقة ---> أدو ات النظام ---> معالج الصيانة

طبعا سوف تختار تغيير الاعدادات لمرة واحدة فقط لأن في المرات القادمة سوف يحفظ الويندوز التعديلات التي سوف نجريها وما عليك بعد ذلك الا أن تختار تنفيذ الصيانة الآن وهنا تختار تخصيص لكي تحدد الخيار ات التي سوف أوردها

وهنا نختار تخصيص اذا كنت لا تريد أن يعمل المعالج الا اذا شغلته أنت وبذلك تعطل التشغيل التلقائي له وهذه اعدادت از الة التجزئة اختر منها اعدادت تأكد من وجود علامة الصح على اعادة الترتيب و اختر كذلك ترتيب كل الأقر اص الثابتة وهنا اعدادات تقحص الاقر اص اختر منها اعدادات أهم شئ أن تتأكد من وجود علامة صح أمام تصحيح الأخطاء ثم اختر اعدادات اختر من خيار ات (عرض الملخص) أبدا لكي يستمر المعالج و لا ينتظر موافقتك على التقرير ومن خيار ات (ملفات متضاربة) اختر حذف لكي لا يثقل على جهازك و لا تخف فلن يحذف الا الملفات العاطبة و هنا اعدادات تنظيف القرص اختر اعدادات ضع علمات صح على جهازك و لا تخف فلن يحذف أن تقرغ عند تشغيل المعالج و أنصح بأن تعلم عليها كلها ما عدا (سلة المحذوفات) ومن ثم اختر انهاء وبعد اجراء هذه التعديلات سوف لن تحتاج الا الى ان تختار تنفيذ الصيانة الان من الصورة الأولى أجرينا هذه

التعديلات لكي لا يتوقف المعالج أبدا الا اذا انتهى من كل العملية

علما انه قد يستغرق عادة نصف ساعة الى ساعة في الغالب ولذلك أفترح أن تشغل المعالج اذا انتهيت وأردت أن تترك الجهاز فشغل المعالج واترك الجهاز (على شان ما تنقطع عن أشغالك) تأخر اقلاع الويندوز

عندما تشغل الجهاز يبدأ الجهاز بتقحص الهاردسك والأجهزة الموصولة وغيرها فكيف تختصر ذلك ١- منع الجهاز من تفحص محرك الأقراص المرنة A والس دي روم و هذه فائدة مزدوجة فالكثر ما يتضايق من توقف تشغيل الجهاز بسبب وجود قرص مرن بالمحرك. علما أن هذه الطريقة تختصر لك الوقت لأن المعالج يعمل دون أن يتفحص القرص المرن والسي دي روم مما يختصر الوقت لأن المعالج سيذهب للسي مباشرة. عند بداية تشغيل الجهاز أدخل على البيوس من Del فتخرج لك القائمة الزرقاء اختر منها الأمر الثاني على اليسار وهو BIOS FEATURES SETUP ومنه اختر Boot Sequence وبالعمل على زري Page واليسار وهو down & Up وعند حاجتك لعمل الأقراص المرنة A: مباشرة فأعد الخطوات السابقة وارجع للحالة الإصلية

٢- منع الجهاز من تفحص الكيبورد وهذه أيضا مزدوجة الفائدة فأحيانا تكون الكيبورد غير متصلة بالجهاز قيطلب الجهاز اعادة التشغيل وتوصيل الكيبورد وبهذه الحركة يشتغل الجهاز بغض النظر عن وجود الكيبورد من عدمها. اختر الأمر الأول على اليسار وهو الأمر STANDARD CMOS SETUP ومنه الأمر Halt On وبالتحريك بزري Page down & Up اختر الخيار No error

طبعا للخروج من كل خيار استخدم زر Esc ولا تنسى عند انتهائك من العمل أن تخرج باستخدام الخروج مع حفظ التعديلات

البر امج التي تحمل مع كل بداية تشغيل

طبعا ولمزيد من السرعة اثناء اقلاع الجهاز عليك بتخفيف من البرامج التي تعمل مع بدء تشغيل الجهاز والتي تكون رموز ها على شريط ابدا جنب الساعة وذلك بهذه الطريقة ابدأ ----> تشغيل ---> MSCONFIG ----> بدء التشغيل سوف تجد كثير من البرامج أزلها كلها وما عليك فالضروري لعمل الويندوز هو ثلاثة برامج وهي البرامج التي يجب ان تعمل مع بداية التشغيل

Scan Registry وهو المسؤول عن عملية المسح في الريجيستري عند تشغيل الجهاز في كل مرة و يضع الباك اب في حال حدوث خلل للرجوع اليه

Task Monitor هذا الملف هو الذي يمكن المستخدم من استخدام الـCTRL+ALT+DEL System Tray لمجموعة الصغيرة من الايكونات التي تظهر بجوار الساعة

وسوف تجد الكثير من البرامج لا داعي لتشغيلها مع بداية التشغيل مثل الريل بلير والداولود والبال توك والأوفيس وغير ها كثير أزل عنها العلامة وبعدين سيطلب منك اعادة التشغيل أعد التشغيل وبعدين كل شيء سيكون تمام

الواجهة الرسومية في بداية عمل ويندوز وهي شعار شركة ما يكروسوفت وهذه الطريقة لتجاوز ظهور شعار مايكروسوفت عند بداية التشغيل قم بفتح الملف التالي في المفكرة C:\MSDOS.SYS وذلك بعد ان تتاكد من ان الجهاز سيظهر كل الملفات المخفية لوحة التحكم ---> خيارات المجلد ---> عرض ---> أزل علامة الصح التي أمام اخفاء برامج نظام التشغيل وقم بأضافة السطرين التالين Logo=0 Boot delay=0 وقبل أن تقوم بحفظ التغيير ات تأكد من أز الة خاصية القراءة فقط من الملف وذلك. بالنقر بالزر الأيمن عليه وأزالة علامة الصّح من أمام خيار للقراءة فقط وأزالة الأخفاء أيضا بطء المتصفح (الاكسبلورر) ادخل للريجستري من خلال ابدا ثم تشغيل و اكتب Regedit و اذهب الى التالي HKEY LOCAL MACHINE\Software\Microsoft\Windows\ CurrentVersion\Explorer\RemoteComputer\NameSpace ستجد أسفل منها القيمة التالية {D6277990-4C6A-11CF-8D87-00AA0060F5BF} تأكد من القيمة أنها هي اذا كانت هي فاحذفها وذلك بالضغط على الزر الأيمن للفأرة واختيار Delete ستلاحظ سرعة في التصفح لماذا صار المتصفح أسرع؟ لأن هذا الريجستري يوجه المتصفح للبحث عن ملفات مشتركة shared (remote) folders/files في الشبكة مما يساعد على بطء المتصفح ملاحظة هذه الطرق يمكن تجربتها على كل الويندوز وعلى كل المتصفحات كما يجب ملاحظة أنه عند ترقية

المتصفح قد يعود الريجستري مرة أخرى لذلك قم بحذفه مرة أخرى